〇二宮町災害情報アプリ『ハザードン』の登録方法及び基本的な機能について

① 下記より、インストールして下さい。

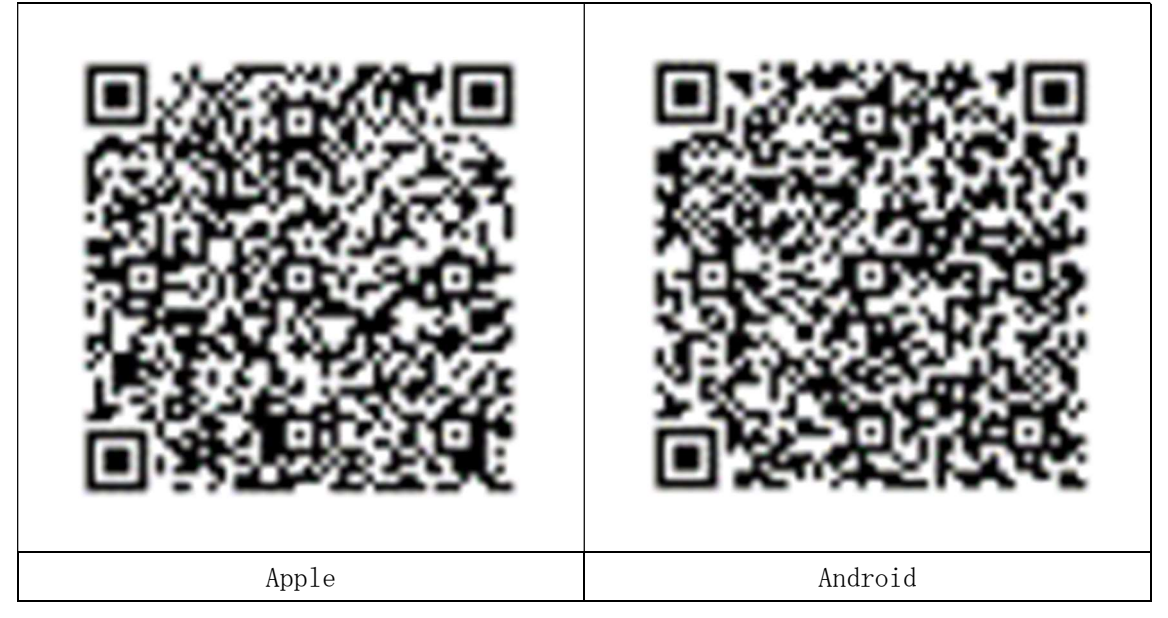

### ② この画面の右下メニューから二宮町を登録

🔊 Ϋ 85% 🗖 docomo 4G ☷ 検索 C 花月橋 i 知足寺 内輪橋 🕒 日八幡神社 [宮] 河原橋。 たけすえ小児科田 日中南信金 二宮 新田橋 クワハラニ宮町商工会・ 新原田橋 宮町役马 田原西和 間神社 0 二宮駅 📄 🎽 🕀 秋山 🗈 さがみ信金① 心泉学園入口(横浜 スズキンタル田 藤田雷機製作所 田住田医 卍妙安寺 心泉学園 A • 甫海7 H \_ マップ お知らせ メニュー

③メニューの地域の設定から二宮町を選択

| I docomo 4G     | 10:14      | 7 Ϋ 85% 🔲 |  |
|-----------------|------------|-----------|--|
|                 | メニュー       |           |  |
| 避難所利用メニュ        | .—         |           |  |
| ▲ 利用者の登録        |            | >         |  |
| ✓ 避難所の受付        |            | >         |  |
| ⇔ Q-ANPI 連携     |            | >         |  |
| 通知に関する設定        |            |           |  |
| ♥ 地域の設定         |            | 4/5 >     |  |
| ● 気象警報          |            | オン >      |  |
| ● 地震情報          |            | 震度3 >     |  |
| 土砂災害警戒性         | 青報         | オン >      |  |
| ⇔ SpeeCAN RAI   | DEN 連携     | 未連携 >     |  |
| ♥ 場所の設定         |            | 1/3 >     |  |
| ・ 本 陸 中 八 ナ へ 言 | л <b>—</b> | 0.40      |  |
|                 | !          | =         |  |
| マップ             | お知らせ       | メニュー      |  |

# 〇二宮町災害情報アプリ『ハザードン』の登録方法及び基本的な機能について

#### ④+マークから地域選択を行います

⑤地域登録は、最大5地域まで登録可能

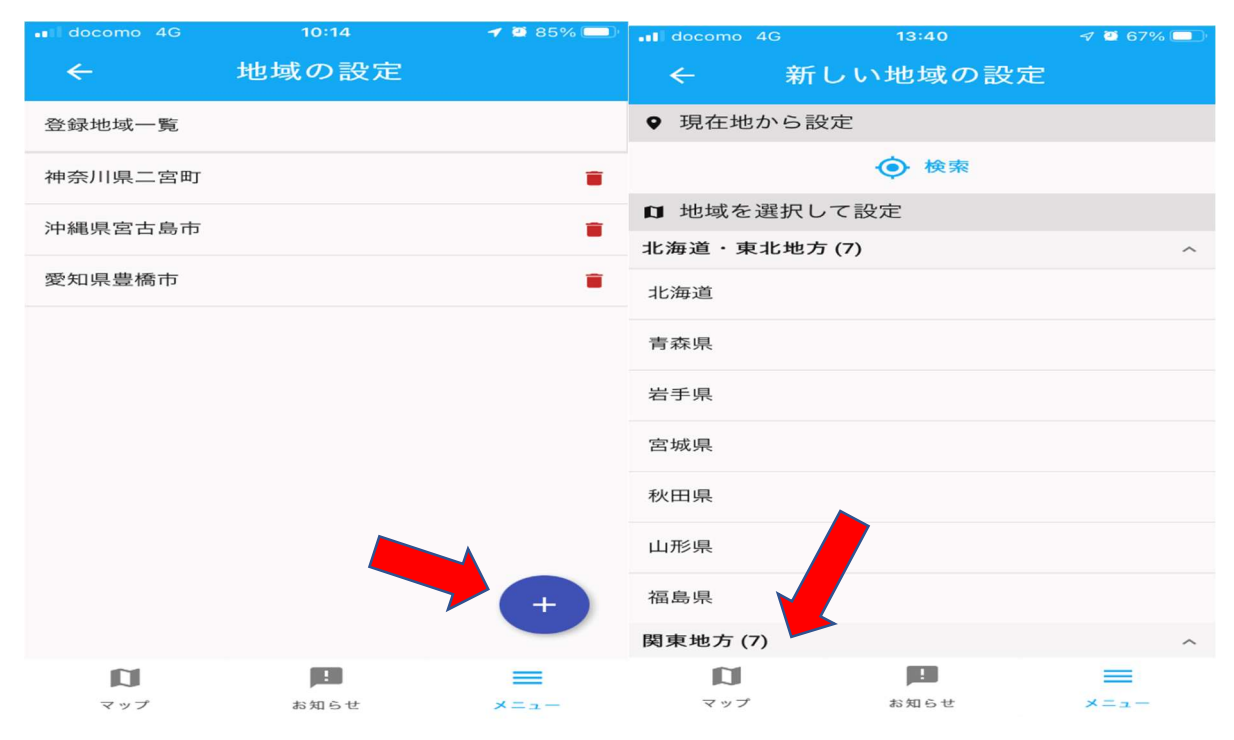

# ⑥地域設定の際に、気象警報、土砂災害警戒情報をオンにしておくと発令された際にプッシュ通知が届く また、地震情報について震度設定をしておくと、その震度に応じてプッシュ通知が届く

# ⑦防災無線の内容が文字と音声で確認出来る お知らせから登録している二宮町を選択

⑧通知履歴から過去1週間の防災無線内容が確認出来る 文字は画面から、音声は再生から確認

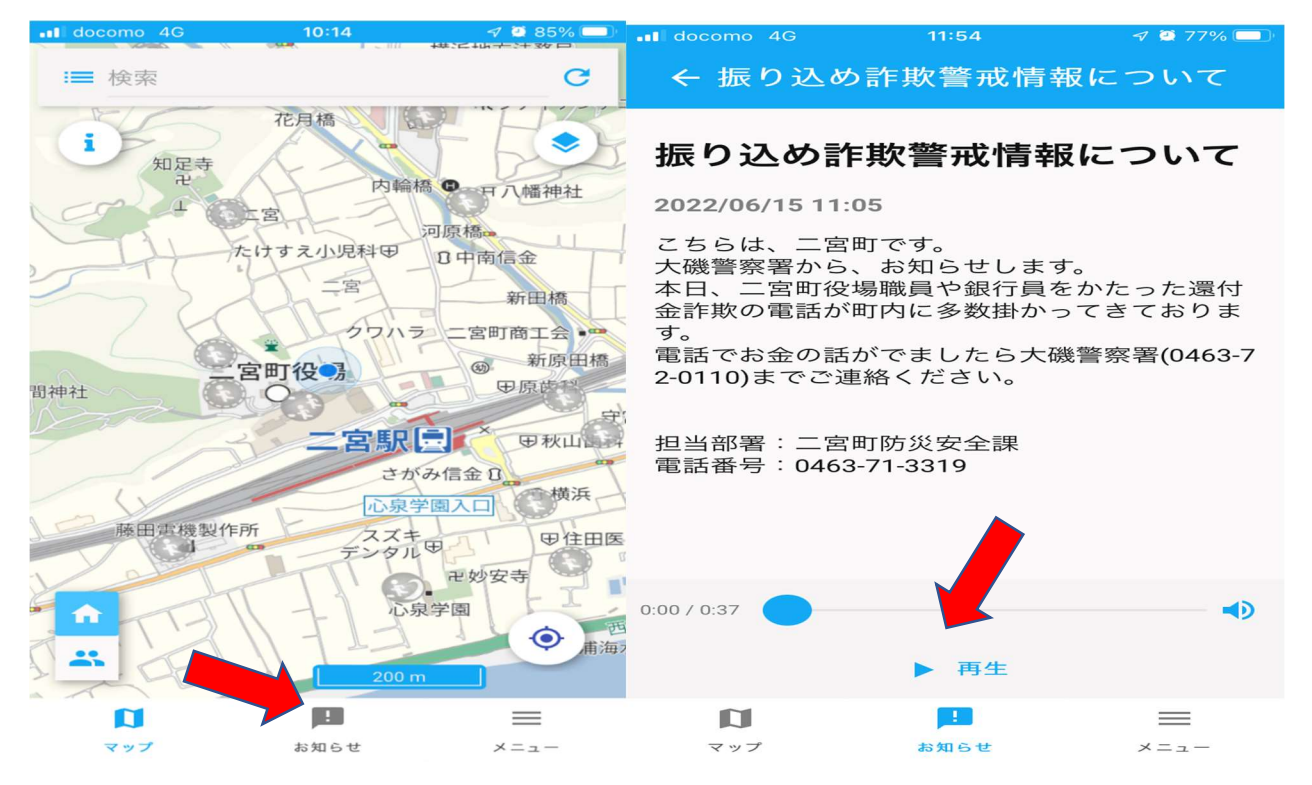

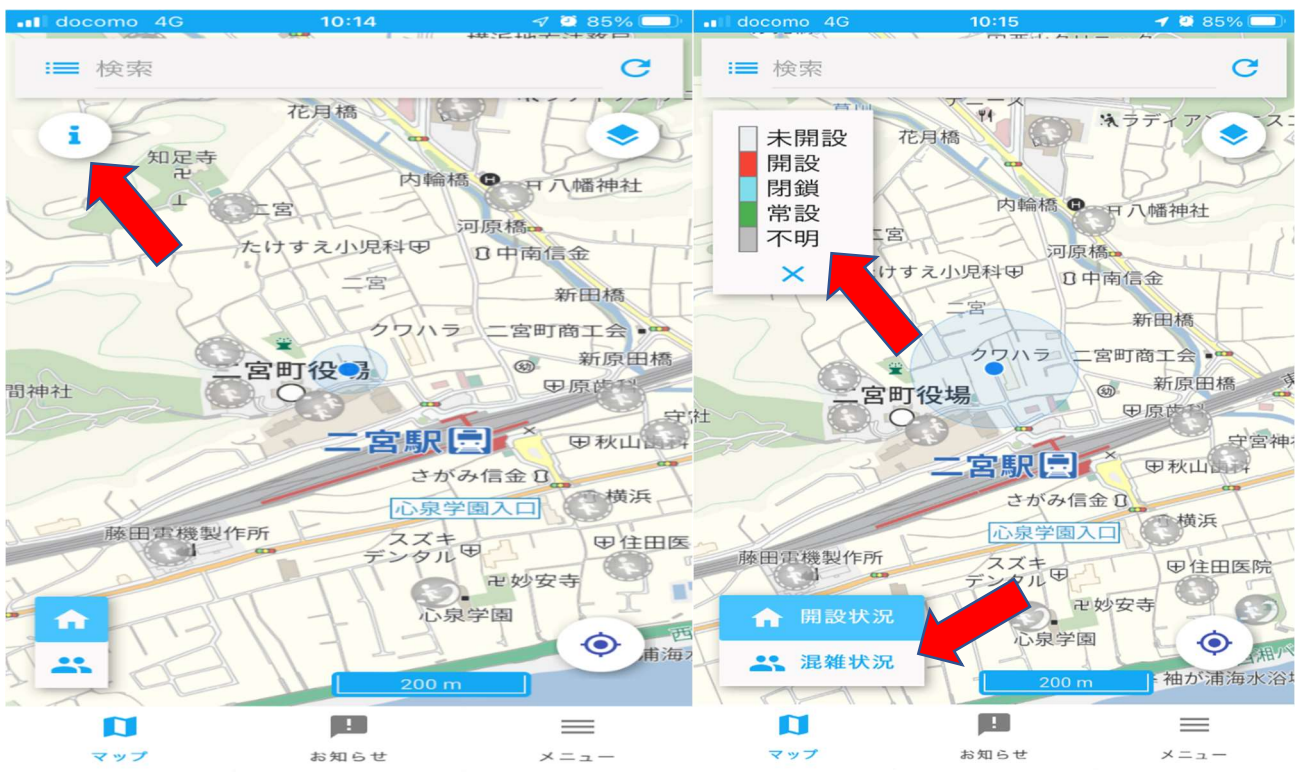

⑨災害時など避難所の開設状況や混雑状況が確認出来る ⑩色分けで開設状況、混雑状況が確認出来る

### ⑪ハザードマップ(浸水、土砂災害、津波等)が確認出来る ⑫確認したいハザードを選択 ロをプッシュ

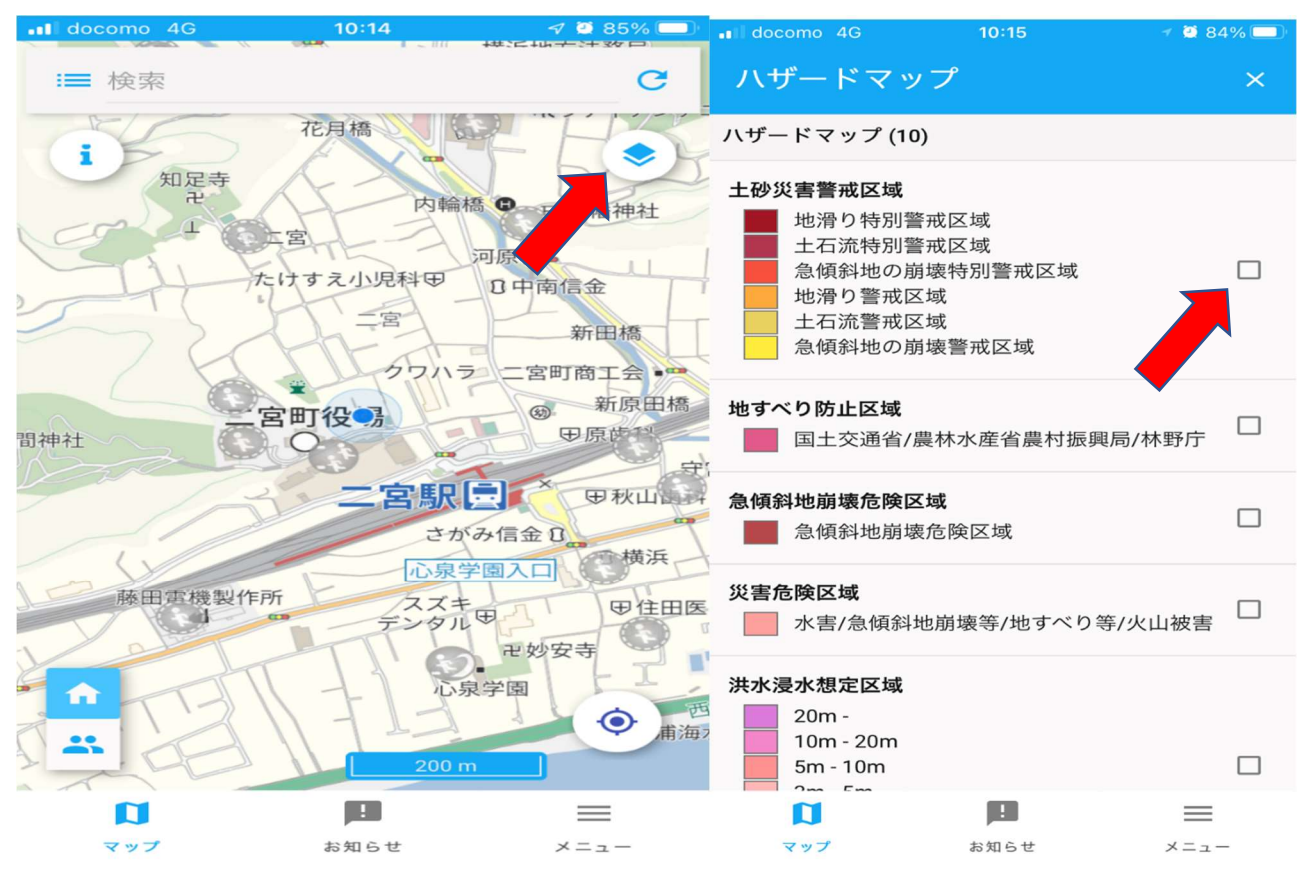

13土砂災害警戒区域を選択した場合の画面

()GPS機能により現在地の位置図が表示される

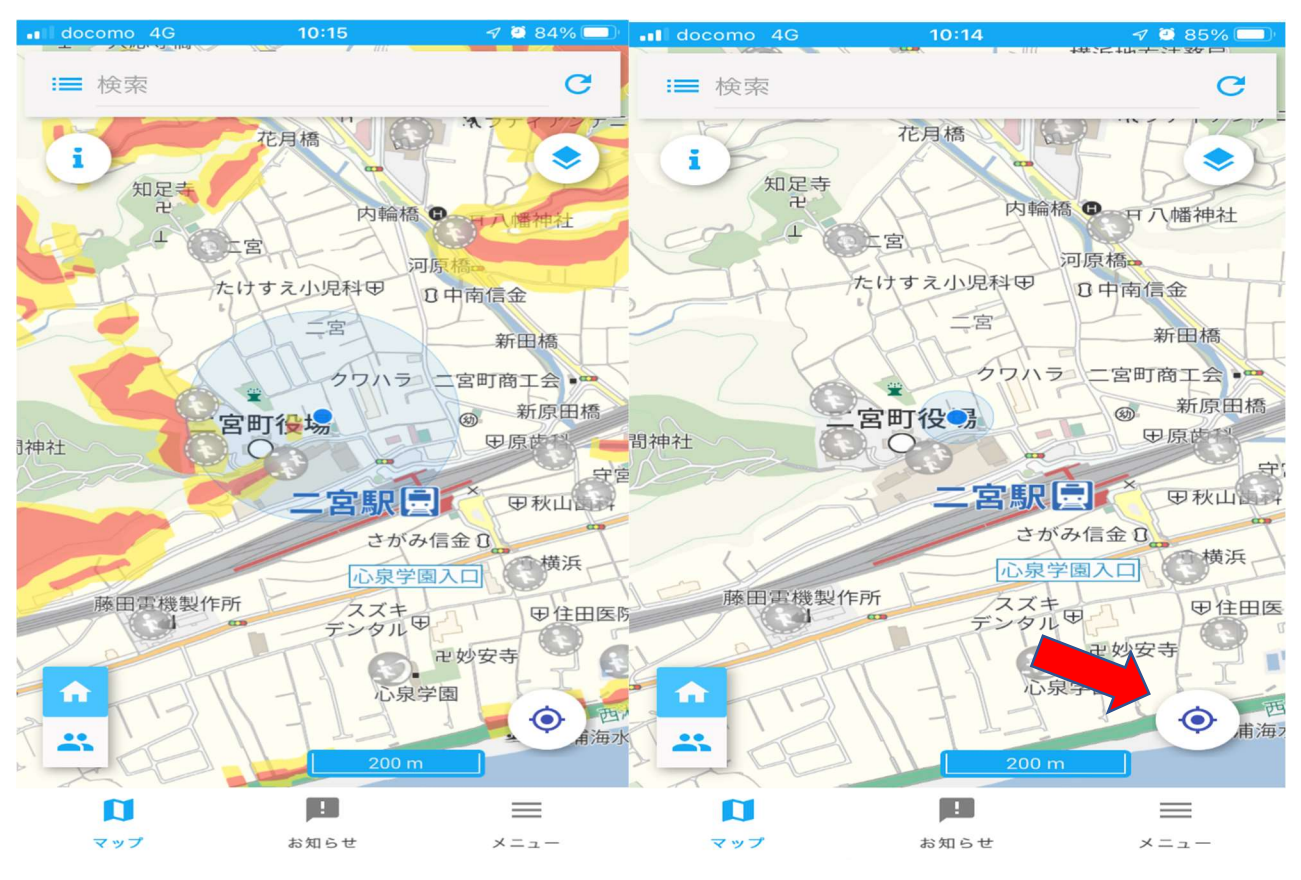

## 15その他の機能として多言語でも確認出来る

1613か国語にて災害情報が確認出来る

| docomo 4G       | 11:13    | 🛷 🙋 80% 💷 ' | docomo 4G | 11:13    | 🔊 🙋 80% 💷 |
|-----------------|----------|-------------|-----------|----------|-----------|
|                 | メニュー     |             | ÷         | 言語選択     |           |
| ● 地震情報          |          | 震度3 >       | 日本語       |          | ~         |
| ① 土砂災害警戒情報      | 報        | オン >        | 英語        |          |           |
| ⇔ SpeeCAN RAIDE | N 連携     | 未連携 >       | 中国語(繁体)   |          |           |
| ♥ 場所の設定         |          | 1/3 >       | 中国語(簡体)   |          |           |
| ▲ 危険度分布の設定      | 定        | 3/3 >       | 韓国語       |          |           |
| アプリ情報           |          |             | フランス語     |          |           |
| 言語選択            |          | >           | ドイツ語      |          |           |
| 利用規約            |          | >           | インドネシア語   |          |           |
| プライバシーポリシ       | _        | Z           | イタリア語     |          |           |
| ライセンス           |          | >           | ポルトガル語    |          |           |
| バージョン           |          | 1.9.0       | ロシア語      |          |           |
|                 | <b>!</b> | ×=          |           | <b>!</b> | <u></u>   |